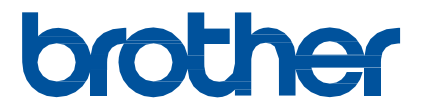

# Ghid rapid pentru aplicația Artspira

(pentru mașinile de tăiat din seria SDX)

> Versiun ea în limba engleză A

# **UTILIZAREA ACESTUI GHID**

Aplicația Artspira oferă un conținut amplu de date de tăiere și poate fi utilizată pentru a transfera date de pe dispozitivul dvs. inteligent către mașina de tăiat Brother (seria SDX) prin intermediul unui server.

Acest ghid oferă proceduri de operare de bază pentru utilizarea aplicației Artspira, precum și pentru utilizarea mașinii de tăiat pentru recuperarea conținutului furnizat de aplicație. Pentru instrucțiuni detaliate privind utilizarea mașinii de tăiat, consultați Manualul de utilizare furnizat împreună cu aceasta.

# PRECAUTII

- Pentru a utiliza funcțiile aplicației, software-ul mașinii de tăiat trebuie să fie actualizat la cea mai recentă versiune.
- Perioada de lansare pentru software-ul care susține aplicația poate diferi în funcție de regiunea de vânzare a produsului.
- Vă recomandăm să utilizați cea mai recentă versiune a aplicației, astfel încât aceasta să poată fi utilizată în condiții optime.
- Rețineți că ecranele și pictogramele prezentate în proceduri pot diferi de cele reale.

# **MĂRCI COMERCIALE**

Google Play este o marcă comercială a Google Inc. Utilizarea acestei mărci comerciale este supusă permisiunilor

Google. App Store este o marcă de servicii a Apple Inc. înregistrată în Statele Unite și în alte țări.

Orice nume de companii și produse care apar pe produsele Brother și pe documentele aferente sunt mărci comerciale sau mărci comerciale înregistrate ale companiilor respective.

# **OPERAȚIUNI DE BAZĂ**

### Instalarea aplicației

o Accesați Google Play™ sau App Store pe dispozitivul dvs. inteligent.

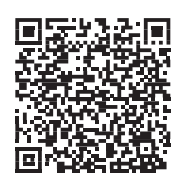

#### Instalați aplicația [Brother Artspira].

## Conectarea

#### o Conectați mașina de tăiat la rețeaua fără fir.

Pentru detalii privind realizarea conexiunilor, consultați Manualul de utilizare al mașinii de tăiat.

#### Atingeți pictograma Artspira pe dispozitivul dvs. inteligent pentru a deschide aplicația.

#### Conectați-vă la aplicația Artspira.

# Memo

 Dacă aveți un ID CanvasWorkspace, conectați-vă cu același ID de conectare și parolă. CanvasWorkspace și aplicația Artspira vor fi legate automat.

## Atingeți in ecranul de pornire pentru a înregistra aparatul.

# Memo

- Dacă maşina a fost deja înregistrată cu CanvasWorkspace, nu este necesar să fie înregistrată cu aplicația Artspira.
- Pot fi înregistrate până la patru mașini de brodat și mașini de tăiat compatibile.

O Atingeți [Înregistrare] în categoria de mașini pe care doriți să o înregistrați, apoi urmați instrucțiunile care apar în aplicație pentru a înregistra mașina de tăiat cu aplicația.

Când înregistrarea este finalizată, datele pot fi transferate la aparat din aplicație.

## Transferul datelor din aplicație

Selectați conținutul din ecranul principal sau, din categoria preferată, un model care urmează să fie transferat. Dacă este necesar, editați-l înainte de transfer. Pentru a crea noi date de decupare care urmează să fie transferate, atingeți [New] în ecranul de pornire, apoi selectați una dintre funcțiile enumerate în meniul de editare a datelor de decupare.

## Ø După ce editarea este finalizată, atingeți [Transfer] pentru a transfera datele pe server.

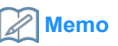

- Datele transferate către server vor fi șterse o anumită perioadă de timp.
- Pot fi transferate date pentru un singur model la un moment dat. Dacă datele au fost deja transferate către server, acestea vor fi suprascrise. Dacă un singur proiect conține mai multe date de tăiere, utilizați mașina de tăiat pentru a recupera datele transferate anterior înainte de a le transfera pe următoarele.

## Utilizarea mașinii de tăiat pentru extragerea datelor

Folosind o mașină de tăiat compatibilă cu WLAN care acceptă aplicația, recuperați datele transferate către server.

## • Atingeți [Recuperare date] în ecranul principal.

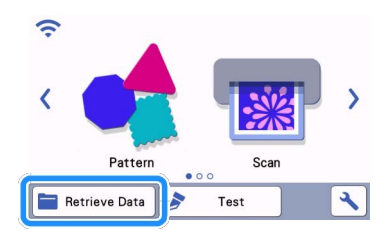

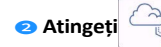

pentru a deschide modelul transferat la server.

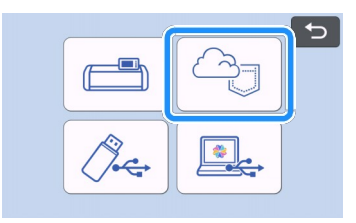

Apare ecranul de aranjare a covorului.

# DEPANARE

Dacă apare o problemă la deschiderea datelor din aplicația Artspira, găsiți o soluție pentru problema corespunzătoare din cele enumerate mai jos. Dacă acest produs nu mai funcționează corect, verificați următoarele probleme posibile, precum și Q&A de pe site-ul de asistență Brother (https://s.brother/csyai/). Dacă problema persistă, contactați Serviciul clienți Brother sau un centru de service autorizat Brother. Dacă apare o problemă în timpul tăierii, consultați manualul furnizat împreună cu mașina dumneavoastră.

| Simptome                                                                                         | Cauza posibilă (sau rezultatul)                                                                                                    | Soluție                                                                                                    |
|--------------------------------------------------------------------------------------------------|----------------------------------------------------------------------------------------------------|----------------------------------------------------------------------------------------------------|
| nu este disponibil.                                                                              | Înregistrarea aparatului cu aplicația Artspira nu<br>a fost finalizată.                                                                                                    | Atingeți 💾 în aplicație, apoi înregistrați<br>aparatul care urmează să fie utilizat.                                                                                                    |
| Modelul transferat din aplicația Artspira nu<br>apare pe ecranul aparatului.                     | Atunci când datele au fost transferate din<br>aplicația Artspira, a fost selectată o altă<br>mașină decât cea care urma să fie utilizată.                                                  | Selectați mașina corectă în aplicația Artspira<br>și apoi transferați datele din nou.                                                                                                    |
|                                                                                                  | Perioada de stocare pe server a expirat.                                                                                                    | Datele sunt șterse de pe server după ce a<br>trecut o anumită perioadă de timp de la<br>transferul datelor. Recuperați datele de pe<br>aparat cât mai curând posibil după transferarea<br>datelor.            |
|                                                                                                  | Software-ul aparatului nu a fost actualizat la<br>cea mai recentă versiune; prin urmare, nu<br>poate fi recuperat un model de aplicație.                                                   | Actualizați software-ul aparatului la cea mai<br>recentă versiune. Pentru detalii privind<br>actualizarea mașinii, consultați Manualul de<br>utilizare furnizat împreună cu aceasta.                          |
| Datele nu pot fi salvate în aparat.                                                              | Nu există suficientă memorie disponibilă în aparat.                                                                                                    | Ștergeți datele nedorite, apoi încercați să salvați din nou.                                                                                                    |
|                                                                                                  | Este posibil ca anumite modele să nu fie salvate în memoria aparatului.                                                                                                    | Salvați în [Creațiile mele] în aplicația Artspira.                                                                                                    |
| Datele nu pot fi salvate pe o unitate flash<br>USB.                                              | Datele aplicația Artspira nu pot fi salvate în memoria externă.                                                                                                    | Salvați în memoria aparatului sau în [My<br>Creations] în aplicația Artspira.                                                                                                    |
| ID-ul de conectare afișat în ecranul de setări al mașinii este diferit de ID-ul CanvasWorkspace. | Deoarece pentru conectarea la aplicația<br>Artspira a fost utilizat un alt ID de conectare<br>decât cel pentru CanvasWorkspace, ID-ul a<br>fost schimbat cu cel pentru aplicația Artspira. | Dacă setarea legăturii CanvasWorkspace din<br>ecranul de setări al aplicației Artspira este<br>activată, datele din orice aplicație pot fi<br>recuperate, chiar dacă ID-ul afișat aparat a<br>fost modificat. |